# **GATutor**

## Who can participate in the GATutor program?

Participation is open to all Georgia public school students in grades 9-12 who are seeking free online tutoring services.

#### How do students sign up for GATutor?

Pre-registration is not required for eligibility into the program. Every student will find a dedicated link on their Georgia Connects Dashboard, enabling them to seamlessly schedule tutoring sessions. This user-friendly process ensures that students can access the support they need without any unnecessary administrative hurdles.

### How do students access GATutor?

- or they can access by clicking 1. Through **Classlink**, students will click on the **Infinite Campus** icon on the Infinite Campus link on the BCSD Website,
- 2. Students will log into their Infinite Campus Student Portal Account
- 3. Click on the More tab\*
- 4. Click on the SLDS Link\*
- 5. Click on the GA Tutor tile or the GATutor tab to schedule tutoring\*\*

### \*Step 3 and 4

| Home                                 | More             |                     |                |              |                    |
|--------------------------------------|------------------|---------------------|----------------|--------------|--------------------|
| Colendar                             | Address Informa  | 5cn                 | Quick          | k Links      |                    |
| Grades                               | Assessments      |                     | > Bhi C        | wety Schools |                    |
| Grade Book Updates                   | Behavior         |                     | > SLDS P       | fortal       |                    |
| Attendance                           | Demographics     |                     | 2              |              |                    |
| Schedule                             | Family Informati | on                  |                |              |                    |
| Responsive Schedule<br>Academic Plan | Health           |                     | *              |              |                    |
| Fees                                 | Important Dates  |                     | >              |              |                    |
| Documenta                            | Lockers          |                     | × .            |              |                    |
| Message Center                       | Transportation   |                     | >              |              |                    |
| More                                 | GTID             |                     | >              |              |                    |
| p 5                                  |                  |                     |                |              |                    |
| OUNTY SCHOOL DISTRIC                 | T                |                     |                |              |                    |
| ne Performance                       | Resources My     | Career Plan GATutor | Logout         |              |                    |
|                                      |                  |                     |                |              | CaConnects Preview |
|                                      | Jun Contraction  | 88                  | <b>C</b> Augor | •            |                    |
|                                      |                  |                     |                |              |                    |

#### Once a student has selected the GA Tutor tab, follow these 4 steps. (see diagrams below)

- 1. Select a Tutoring Subject and Course
- 2. Select a date and time.
- 3. Add details (Name, email address, physical address, what would you like to work on during your session)
- 4. Select "Book"

| Ste | o 1 | an | d | 2 |
|-----|-----|----|---|---|
|-----|-----|----|---|---|

| Gibor |             |             |           |         |                    |          |         |         |         |  |  |  |  | • | h | Ê |
|-------|-------------|-------------|-----------|---------|--------------------|----------|---------|---------|---------|--|--|--|--|---|---|---|
|       | GA Tutor    | 1. Select a | Tutoring  | Subject | and Cour           | se       |         |         |         |  |  |  |  | _ |   |   |
|       | Need Help?  | Math        |           |         |                    |          |         |         |         |  |  |  |  |   |   |   |
|       | User Guides | Language    | e Arts    |         |                    |          |         |         |         |  |  |  |  |   |   |   |
|       |             | Science     |           |         |                    |          |         |         |         |  |  |  |  |   |   |   |
|       |             | Social Stu  | udies     |         |                    |          |         |         |         |  |  |  |  |   |   |   |
|       |             | 2. Select a | a Date an | d Time  |                    |          |         |         |         |  |  |  |  |   |   |   |
|       |             | SU          | мо        | τυ      | October 2023<br>WE | тн       | FR      | SA      | SA      |  |  |  |  |   |   |   |
|       |             |             |           |         | 25                 | 26       | 27      | 28      | 28      |  |  |  |  |   |   |   |
|       |             | 29<br>5     | 30<br>6   | 31<br>7 | 1<br>8             | 2<br>9   | 3<br>10 | 4<br>11 | 4<br>11 |  |  |  |  |   |   |   |
|       |             |             |           | Wednes  | day, October       | 25, 2023 |         |         |         |  |  |  |  |   |   |   |

#### Step 3

| 3. Add Details - Remember to verify your info below |                                    |          |  |  |  |  |  |  |
|-----------------------------------------------------|------------------------------------|----------|--|--|--|--|--|--|
| First Name*                                         | Last Name*                         |          |  |  |  |  |  |  |
| L                                                   |                                    | *        |  |  |  |  |  |  |
| Email Address*                                      |                                    |          |  |  |  |  |  |  |
|                                                     | Confirm Email Address*             | $\simeq$ |  |  |  |  |  |  |
| Remember to verify your email                       | Confirm email address is required. |          |  |  |  |  |  |  |
| Preferred Name                                      |                                    |          |  |  |  |  |  |  |
|                                                     |                                    | -        |  |  |  |  |  |  |
| Please enter your physical address (No PO Boxes).   |                                    |          |  |  |  |  |  |  |
| Address*                                            |                                    | ñ        |  |  |  |  |  |  |
|                                                     |                                    |          |  |  |  |  |  |  |
| City*                                               | Zip Code*                          | V        |  |  |  |  |  |  |

## Important notes about scheduling:

- o Be sure to include specific details about the focus for your tutoring session.
- Some school district email accounts will not allow receipt of emails from outside organizations. Please use an email address that will receive messages.
- Join the session from the link provided in the email, or from the GaTutor student dashboard.
- o Only schedule sessions that you plan to attend!

Step 4

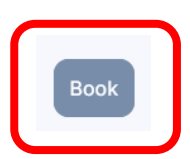

For more information, visit the GATutor website at <u>https://www.gavirtuallearning.org/gatutor/</u>

# **COURSE OFFERINGS**

#### Math

Algebra: Concepts & Connections Geometry: Concepts & Connections Advanced Algebra: Concepts & Connections Advanced Financial Algebra

#### <u>Science</u>

Anatomy & Physiology Biology Chemistry Earth Systems Environmental Science Physical Science

# Zoom Guide

#### Language Arts 9th Literature & Composition 10th Literature & Composition American Literature & Composition British Literature & Composition

Social Studies American Government Personal Finance & Economics U.S. History World Geography World History

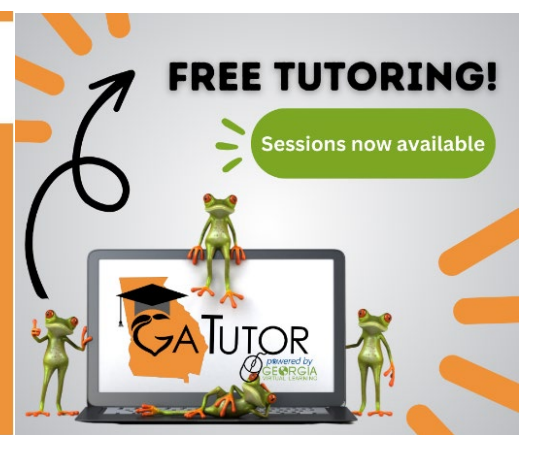

GaTutor sessions will take place in Zoom's virtual platform. When students schedule sessions, they will receive an email notification containing the Zoom link to join the session. The scheduling email will be sent to the address provided during the booking process.

- Each session has a unique link.
- Students DO NOT need a Zoom account to join a tutoring session.
- Sessions can be joined from a desktop application (Windows or Mac), mobile app, or a web browser.
- Students can join tutoring sessions from a web browser without downloading/installing Zoom.
- Downloading and installing Zoom can be completed before joining. Otherwise, students will be prompted to download and
  install Zoom when clicking a join link.

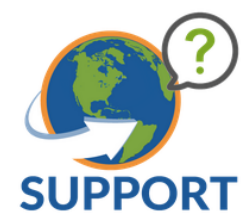